## 陀螺地球工业服务管理平台使用指南

欢迎您使用陀螺地球工业服务管理平台。

购买及使用陀螺地球工业服务管理平台,您需要符合以下条件:

1、符合国家相关法律、法规规定,拥有有效的公司营业资质。

2、您的工业设备购买途径应符合国家相关法律、法规规定。

3、工业电气类设备使用年限不超过10年。

4、了解并接受我司为工业设备购买保险的用途,并授权我司领取赔款权益。

5、接受并签订《陀螺地球-商品服务协议》并按照协议约束的条款开展业务合作。

6、接受华为云云市场其他相关协议及管理规范。

使用前请须知:该服务您可以理解为工业设备延长质保期服务,在您购买服务后,云南博可能源科技 有限公司为您的设备进行实时报警故障状态监测,同时为您的设备购买保险。后续设备出现故障,云南博 可能源科技有限公司陀螺地球工业服务管理平台平台自动派送服务工程师到场为您的设备进行故障处理。

## 1、购买流程

您可以在云市场快速购买人工服务、硬件或 License 类商品。支付成功后,需要进入"服务监管"页面提交需求,并及时跟踪订单服务的进度。

## 操作步骤

1.1、登录华为云云市场主页。

1.2、选择商品。

- 在页面顶端搜索栏搜索"陀螺地球"。
- 单击页面左上角"应用市场",进入应用市场页面,通过筛选条件选择"陀螺地球"
  的商品。

| ₩ 华为云                                                                                                    | 7                                         | 物分泌需要的服务                                              | Q 简体中文 ~                  | 文档 备案 控制 | 制合 登录 注册   |
|----------------------------------------------------------------------------------------------------|-------------------------------------------|-------------------------------------------------------|---------------------------|----------|------------|
| 云市场                                                                                                    | 严选南城 >   企业应用 >   产业生态 >                  |                                                       |                           | 案例中心 买   | 家中心 委家中心 ~ |
| 全部分类                                                                                                    |                                           |                                                       |                           |          |            |
| 商品分类                                                                                                    | 全部 网络建设 基础软件 企业应用 专业报告 开发者工具              | 安全市场 行业解决方案 物联网                                       | API                       |          |            |
| 商品类别                                                                                                    | ★● 通用商品 严选商品                              |                                                       |                           |          |            |
| 攝作系統                                                                                                    | 全部 Windows Linux Unix IOS Android 與他      |                                                       |                           |          |            |
| 交付方式                                                                                                    | 全部 摘像 下號 SaaS 解决方案 人工服务 API Li            | cense 硬件 容器镜像                                         |                           |          |            |
| 价格                                                                                                    | 金飾 免费 1-98 99-198 199-998 999-2998 2998以上 |                                                       |                           |          |            |
| 综合排序                                                                                                    | 价格 ⇔ 没布时间 ⇔ □ 鯤鵬商品                        |                                                       |                           |          | < >        |
| 米拓企业建立系统 (MetInfo)<br>「小局級内容経営局計劃100种経営展示(电話,手机,平規,成官局,成保小程序,支付主小程序,支付主小程序,支付主小程序,支付主小程序,支付主小程序,支付主小程序,支付主小程序,支付主小程序,支付主小程序,支付主小程序,支付主小程序,支付主小程序,支付主小程序,支付上程序<br>またの時間: 2018-08-12 起気音,性分泌結構建設す構造の第一は用于;Windows/Linux/Unix 201757;人工服务<br>建築工業株 健康温度,調査公理論,全社会科 へ入程施 |                                           |                                                       | ¥ 0.00 nt                 |          |            |
|                                                                                                    |                                           | 决方案,方便用户二次开发和独立部署,<br>dows/Linux/iOS/Android 交付方式:人工I | 并提供源代码。<br><sup>229</sup> | ¥        | 7,000.00 🕅 |

1.3、单击具体商品名称,进入商品详情页面。

1.4、查看商品信息、设置服务选型后,单击"立即购买"。

| 总计   | ¥ 5,000.00          |
|------|---------------------|
| 规格   | 扬尘污染监控系统解决方案        |
| 购买方式 | 按年                  |
| 购买时长 | -  1  +  年  目动续费  ⑦ |
|      | 立即购买                |

1.5、核对订单详情,勾选协议及授权,单击"去支付"。

| 订单详情                                                              |                                                               |              |         |    |            |
|-------------------------------------------------------------------|---------------------------------------------------------------|--------------|---------|----|------------|
| 商品名称                                                              | 規格名称                                                          | 付费方式         | 时长      | 数量 | 小计         |
| 扬尘污染监控物联网方室                                                       | 扬尘污染监控系统解决方案                                                  | 包年/包月        | 1年      | 1  | ¥ 5,000.00 |
| ✓ 同意将当前账号下的联系方式<br>圖藝提示<br>1.退订说明:下单前请阅读 云市场<br>2.开题说明: 通用商品的发票由哪 | 传递给服务商,便于服务商更好的为您服务<br>通订规则 和 通订操作说明。<br>共成商品的服务商开具,下单价有否问服务商 | 可开发最美型及内容。开展 | 現则及操作说明 |    |            |

1.6、确认付款并支付订单,付款成功即完成应用购买流程。

2、使用流程

在您购买后,我方会线下对您进行联系,跟您开通账号以及进行相关培训,点击陀螺 地球工业服务管理平台 https://ynbkny.cn/console 登录进行使用。

3、服务监管

您购买支付成功后,需要进入"我的云市场>服务监管"页面提交需求,并及时跟进订 单服务的进度。

服务监管流程未完成的订单,订单状态为"处理中",待您确认验收后3个小时内, 订单状态会同步为"已完成",代表订单全流程已完成。

服务监管总体流程

|                  | ● 服务商实施需求 → 用户确认验收                    |
|------------------|---------------------------------------|
| 用户提交需求 — 服务商确认需求 | _                                     |
|                  | → 服务商首页设计 → 用户确认首页 → 服务商网站搭建 → 用户整站确认 |
| ①标准服务流<br>②建站服务流 |                                       |

服务监管流程中,您可以执行以下操作:

- 购买服务后,在"我的云市场 > 服务监管"处提交需求。
- 我司反馈服务已完成后,您可以在"我的云市场 > 服务监管"验收服务,确认已完成。
- 若您对服务结果不满意,可以执行"驳回"操作。